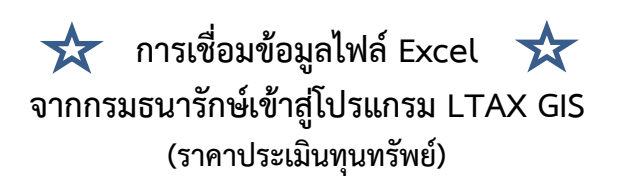

1. ดึงไฟล์ **parcel** ที่ได้เชื่อมไฟล์ **Excel** จากกรมที่ดินเรียบร้อยแล้ว เข้ามาในหน้าต่างของโปรแกรม LTAX GIS เตรียมไว้เพื่อที่จะดึงราคาประเมินทุนทรัพย์ของกรมธนารักษ์เข้า ดังภาพ

| 🚀 LTaxGIS ทันนาจากไปรแกรม QGIS โอยกรมส่งเสรินการปกครองก้องถิ่น<br>โครงการ แก้ไข การแสดงผล ซึ่งข้อมูล ดั้งคำ ส่วนเสริม เซ็งเส่น เชิงภาพ เว็บ การรัดงท่าและหลังกษิ ประมวลผล                                                                                                    | - 0 ×                           |  |  |  |  |  |  |  |
|----------------------------------------------------------------------------------------------------|---------------------------------|--|--|--|--|--|--|--|
| □ 🖿 🖥 🖥 🖓 🔇 🕸 🕫 🕫 🎵 🖓 💭 Ω Ω Ω 🐘 🖤 🐭 🧟 × 🔜 * 🔜 * 🖳 * 💷 * 💷 *                                                                                                    |                                 |  |  |  |  |  |  |  |
| 〃〃〃尋?∩?₨๓ヾ?!!!!!!!!!!!!!!!!!!!!!!!!!!!!!!!!!!!                                                                                                    | 3 • © • 3 • 0 •                 |  |  |  |  |  |  |  |
| <pre>\ 1. คลิก (Add vector layer"</pre>                                                                                                    |                                 |  |  |  |  |  |  |  |
|                                                                                                    |                                 |  |  |  |  |  |  |  |
| Image: Standard Standard |                                 |  |  |  |  |  |  |  |
| 1 legend entries removed. Coordinate 820592, 1817502 & Scale 1:40, and V Magnifier 600% O Rotation on                                                                                                    | о о иказыя Ф EPSG:24047 (ОТF) Ф |  |  |  |  |  |  |  |
| H Presentationelle V                                                                                                    | 6                               |  |  |  |  |  |  |  |
| 🕺 เพิ่มขึ้นข้อมูลเชิงเส้น                                                                                                    | ? ×                             |  |  |  |  |  |  |  |
| ชนิดของแหล่งข้อมูล                                                                                                    |                                 |  |  |  |  |  |  |  |
| ● แฟ้ม ○ Directory ○ ฐานข้อมูล ○ ระเบีย                                                                                                    | เยบการ                          |  |  |  |  |  |  |  |
| Encoding UTF-8                                                                                                    | 2. คลิก                         |  |  |  |  |  |  |  |
| แหล่ง                                                                                                    | "แสดง"                          |  |  |  |  |  |  |  |
| ชุดข้อมูล                                                                                                    | แสดง                            |  |  |  |  |  |  |  |
| Open Cancel                                                                                                    | Help                            |  |  |  |  |  |  |  |

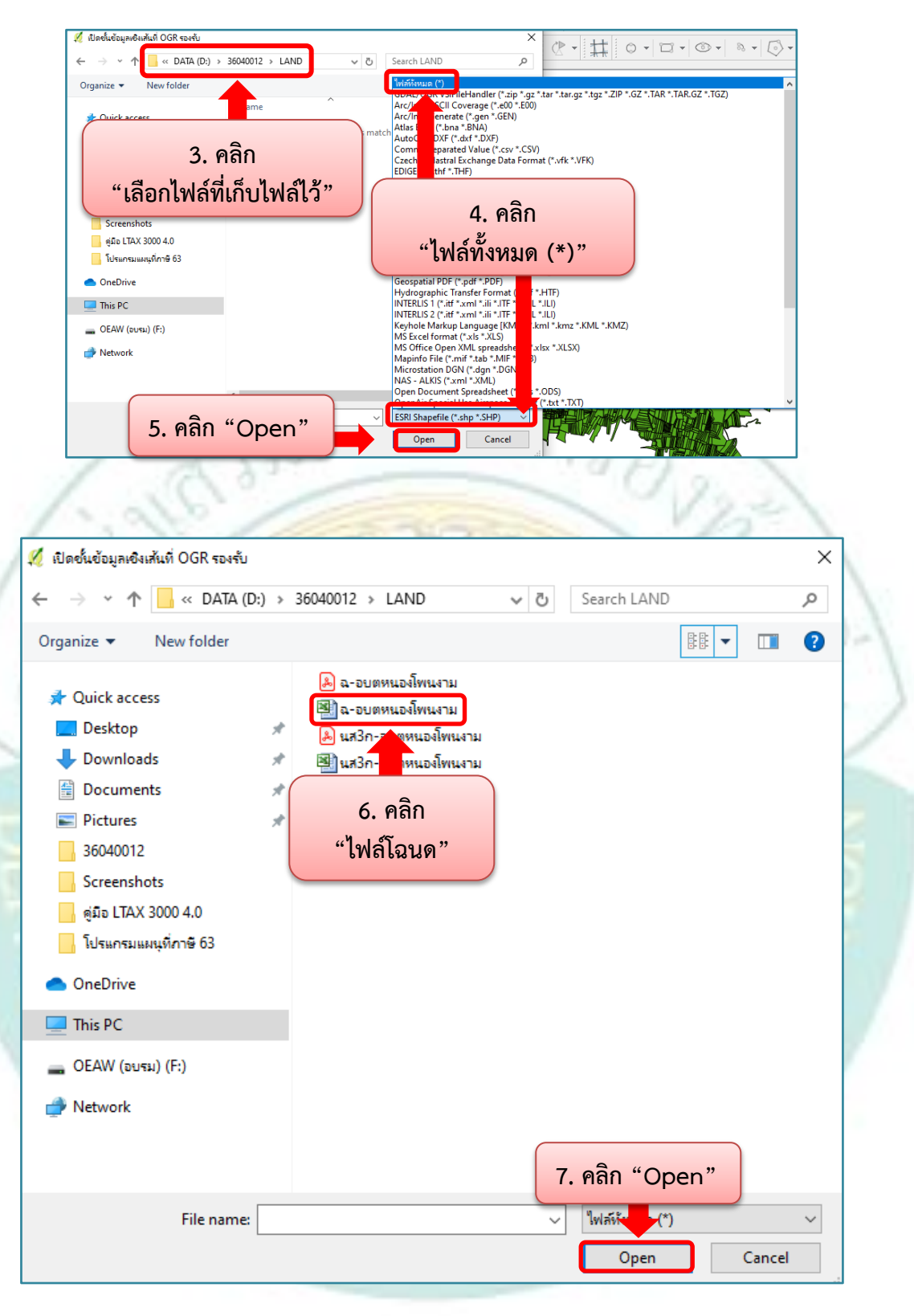

| 🖉 เพิ่มขั้นข้อมูล     | เชิงเส้น       |                               |              | ?            | × |
|-----------------------|----------------|-------------------------------|--------------|--------------|---|
| ชนิดของแหล่           | งข้อมูล        |                               |              |              |   |
| 🖲 แฟ้ม 🔾              | Directory      | 🔘 ฐานข้อมูล                   | 🔘 ระเบียบการ |              |   |
| Encoding UT           | 'F-8           |                               |              |              | • |
|                       |                |                               |              |              |   |
| แหล่ง                 |                |                               |              |              |   |
| แหล่ง<br>ชุดข้อมูล D: | \36040012\LANE | D\ฉ-อบตหนองโพนงาม.xls         |              | แสดง         |   |
| แหล่ง<br>ชุดข้อมูล D: | \36040012\LANE | D\ฉ-อบตหนองโพนงาม.xls<br>Open | Cancel       | แสดง<br>Help | ) |

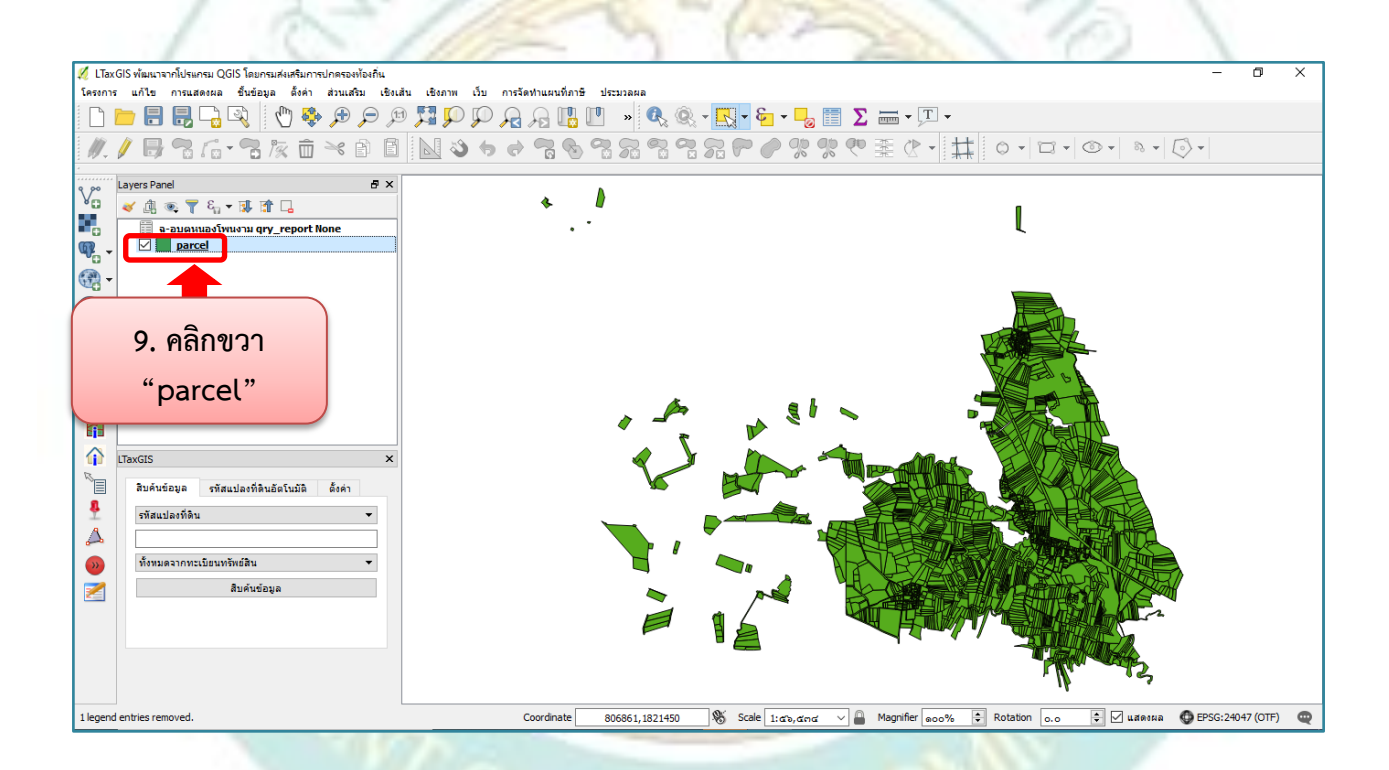

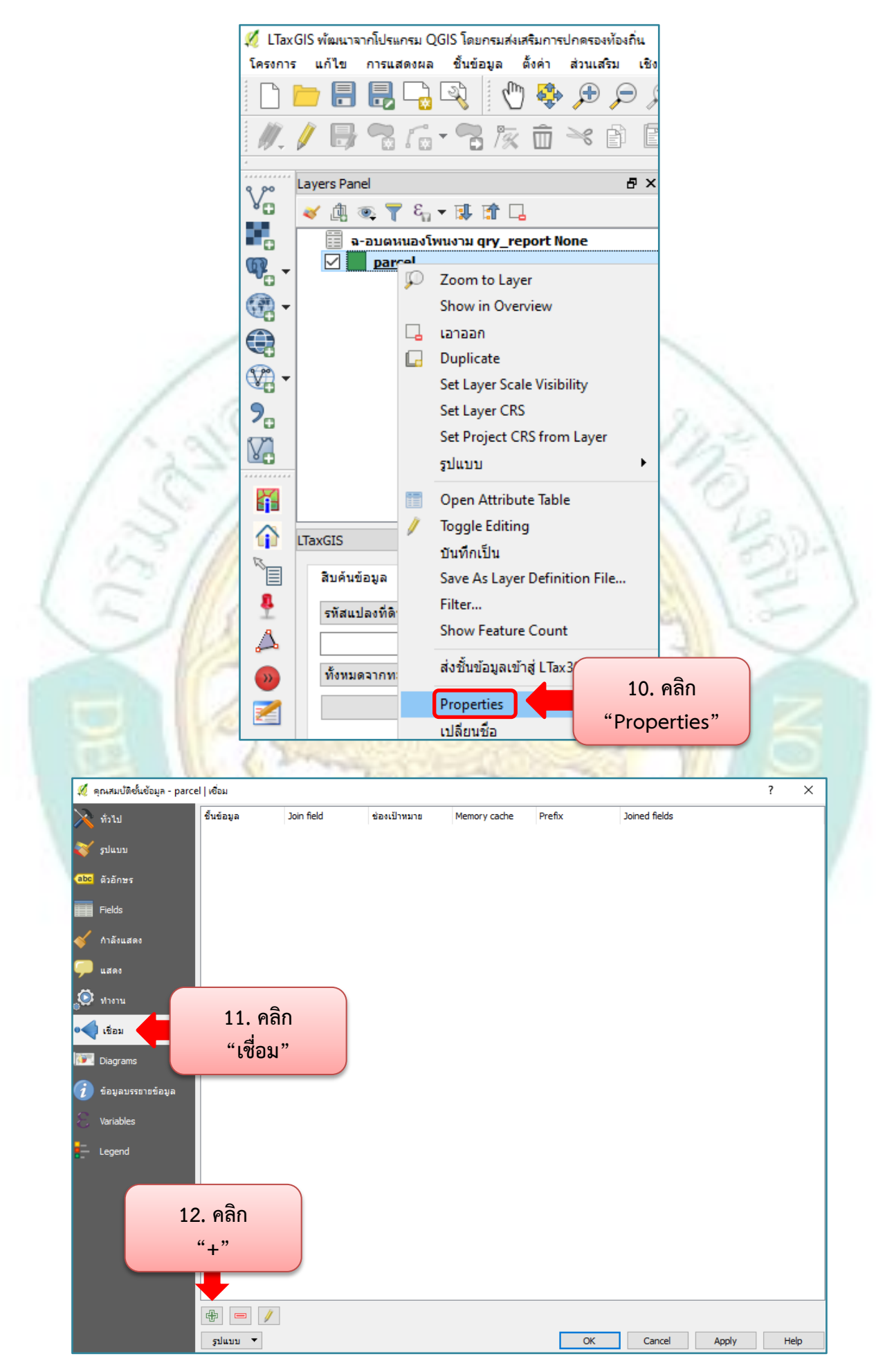

~ ๙ ~

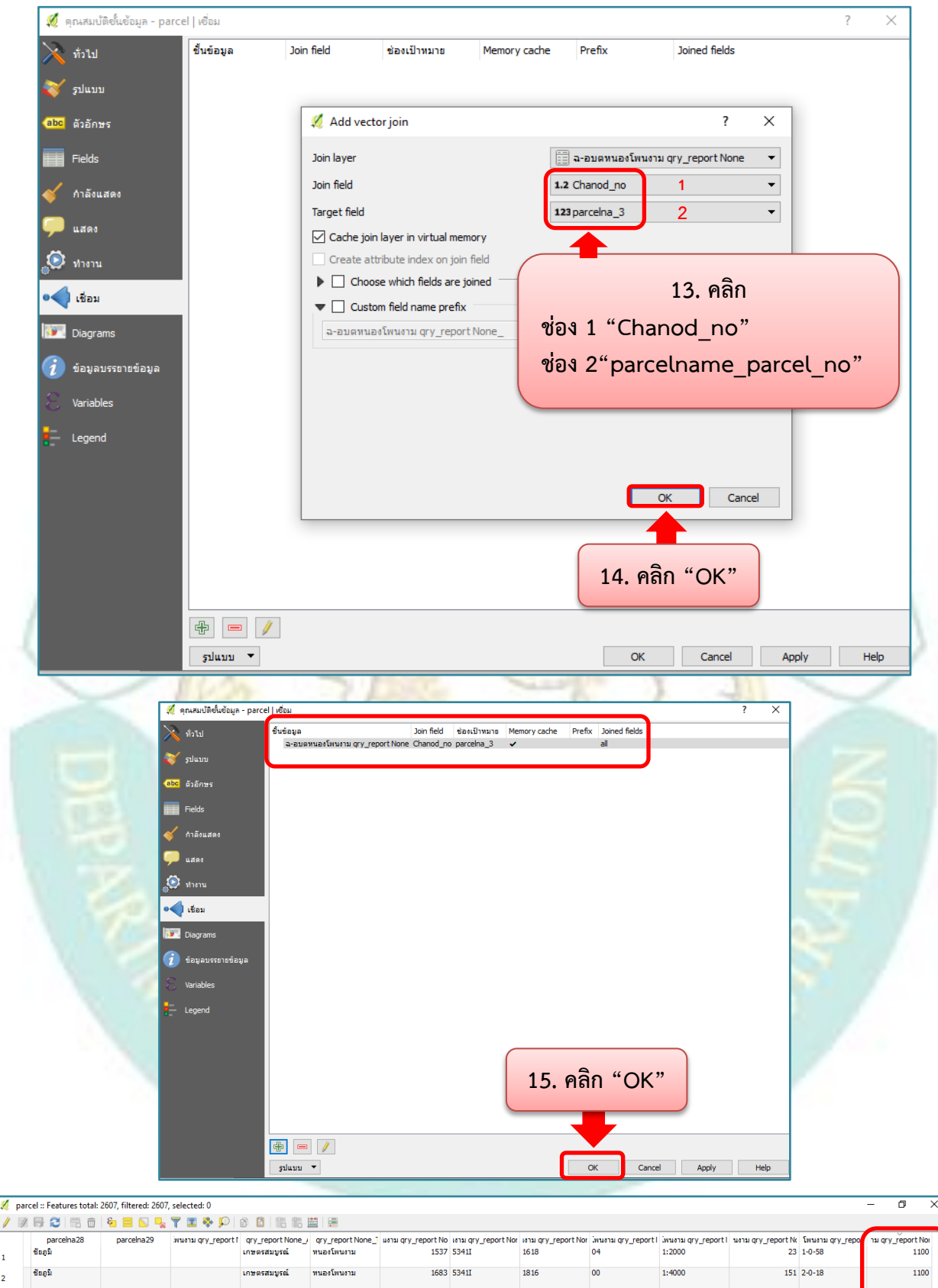

| 1  | ชอยม    |   | เกษตรสมบูรณ์ | หนองโพนงาม | 1537 | 53411 | 1618 | 04 | 1:2000 | 23  | 1-0-58  | 1100 | ł |
|----|---------|---|--------------|------------|------|-------|------|----|--------|-----|---------|------|---|
| 2  | ชัยภูมิ |   | เกษตรสมบูรณ์ | หนองโพนงาม | 1683 | 5341I | 1816 | 00 | 1:4000 | 151 | 2-0-18  | 1100 |   |
| 3  | ชัยภูมิ |   | เกษตรสมบูรณ์ | หนองโพนงาม | 1247 | 5341I | 1618 | 00 | 1:4000 | 115 | 8-1-90  | 960  |   |
| 4  | ชัยภูมิ |   | เกษตรสมบูรณ์ | หนองโพนงาม | 190  | 5341I | 1618 | 00 | 1:4000 | 32  | 10-2-80 | 960  |   |
| 5  | ชัยภูมิ |   | เกษตรสมบูรณ์ | หนองโพนงาม | 1279 | 5341I | 1620 | 00 | 1:4000 | 127 | 1-1-4   | 960  |   |
| 6  | ซับภูมิ | - | เกษตรสมบูรณ์ | หนองโพนงาม | 1670 | 5341I | 1816 | 00 | 1:4000 | 83  | 1-3-18  | 960  |   |
| 7  | ชัยภูมิ |   | เกษตรสมบูรณ์ | หนองโพนงาม | 1659 | 5341I | 1616 | 00 | 1:4000 | 139 | 2-1-25  | 960  |   |
| 8  | ซับภูมิ |   | เกษตรสมบูรณ์ | หนองโพนงาม | 1793 | 5341I | 1618 | 00 | 1:4000 | 175 | 8-1-48  | 830  |   |
| 9  | ชัยภูมิ |   | เกษตรสมบูรณ์ | หนองโพนงาม | 1682 | 5341I | 1816 | 00 | 1:4000 | 107 | 7-2-51  | 830  |   |
| 10 | ขอนแก่น |   | เกษตรสมบูรณ์ | หนองโพนงาม | 192  | 53411 | 1618 | 00 | 1:4000 | 34  | 4-0-0   | 830  |   |
| 11 | ชัยภูมิ | - | เกษตรสมบูรณ์ | หนองโพนงาม | 1669 | 5341I | 1816 | 00 | 1:4000 | 82  | 3-3-11  | 830  |   |